## FakenetNG Network config Instructions

1. In VirtualBox, go to Settings ->; Network for the VM. Set "Attached To" to Host-only Adapter.

| Elle Machine Snapshot Help  |                                                                                                    |                                                                         |
|-----------------------------|----------------------------------------------------------------------------------------------------|-------------------------------------------------------------------------|
| Tools                       | 😝 🙀 🖼 🔯 con status con status |                                                                         |
| MSEdge - Win10 (Snapshot 1) | None<br>■ Snapshot 1<br>■ Snapshot 2<br>② Ourrent State (changed)                                                                                                    | Taken<br>14-02-2023 16:43 (3 days ago)<br>14-02-2023 18:46 (3 days ago) |
|                             |                                                                                                    |                                                                         |
|                             | 🏶 MSEdge - Win10 - Settings 🛛 🚽 🗆 🗙                                                                                                    |                                                                         |
|                             | General Network                                                                                                    |                                                                         |
|                             | System Adapter 1 Adapter 2 NAT                                                                                                    |                                                                         |
|                             | Bridged Adapter<br>Display ✓ Enable Network Adap<br>Internal Network                                                                                                    |                                                                         |
|                             | Storage Attached to: Host-only Adapter                                                                                                    |                                                                         |
|                             | Audio     Advenced     Advenced     Advenced     Advenced                                                                                                    |                                                                         |
|                             | Network Not attached                                                                                                    |                                                                         |
|                             | Serial Forts                                                                                                    |                                                                         |
|                             | Shared Folders                                                                                                    |                                                                         |
|                             | User Interface                                                                                                    |                                                                         |
|                             |                                                                                                    |                                                                         |
|                             |                                                                                                    |                                                                         |
|                             | Irvalid settings detacted 🔽 OK Cancel Help                                                                                                    |                                                                         |
|                             |                                                                                                    |                                                                         |
|                             |                                                                                                    |                                                                         |
|                             |                                                                                                    |                                                                         |
|                             |                                                                                                    |                                                                         |
|                             |                                                                                                    |                                                                         |
|                             |                                                                                                    | Take Reset                                                              |

2. In File -> Tools -> Network Manager, select the adapter that the VM is using. For me, this is "VirtualBox Host-Only Ethernet Adapter". The "IPv4 Address" field is the default gateway for the adapter and the "IPv4 Network Mask" field is the subnet mask.

| Elle Machine Network Help |        |                            |          |                                         |  |
|---------------------------|--------|----------------------------|----------|-----------------------------------------|--|
| 🧳 Preferences             |        |                            | A        |                                         |  |
| Import Appliance          |        |                            | 58 \Xi 🛛 |                                         |  |
| Export Appliance          | Ctrl+E |                            |          | Create Remove Properties                |  |
| Tools                     |        | 🕨 📑 Extension Pack Manager |          |                                         |  |
| 📀 Check for Updates       |        | Virtual Media Manager      | Ctrl+D   | A Tool Parties Not Parties NIPO Course  |  |
| A Beset All Warnings      |        | Network Manager            |          | walle —                                 |  |
| U Quit                    |        | Cloud Profile Manager      | Ctrl+P   |                                         |  |
|                           |        |                            |          |                                         |  |
|                           |        |                            |          | Adapter DHCP Server                     |  |
|                           |        |                            |          | Configure Adapter Automstically         |  |
|                           |        |                            |          | Configure Adapter Menually              |  |
|                           |        |                            |          | JPv4 Address: 192.168.56.1              |  |
|                           |        |                            |          | IPv4 Hetwork Beak: 255.255.05           |  |
|                           |        |                            |          | 12%6 Address: fe00::5133:a745:72f1:190f |  |
|                           |        |                            |          | IPv6 Prefix Length: 64                  |  |
|                           |        |                            |          |                                         |  |

3. In you VM, run cms.exe as Administrator. Type the following command to find the names of all the networks available:

| Unset                                                | netsh int                              | erface show            | interface                          |   |  |   |  |  |  |
|------------------------------------------------------|----------------------------------------|------------------------|------------------------------------|---|--|---|--|--|--|
| Administrator: Comman                                | <sup>d Prompt</sup><br>DWS [Version 10 | .0.17763.1935]         |                                    | _ |  | × |  |  |  |
| (c) 2018 Microsoft Corporation. All rights reserved. |                                        |                        |                                    |   |  |   |  |  |  |
| C:\Windows\system32>netsh interface show interface   |                                        |                        |                                    |   |  |   |  |  |  |
| Admin State                                          | State                                  | Туре                   | Interface Name                     |   |  |   |  |  |  |
| Enabled<br>Enabled                                   | Connected<br>Connected                 | Dedicated<br>Dedicated | Npcap Loopback Adapter<br>Ethernet |   |  |   |  |  |  |

4. Type the following command to statically set your VM's IPv4 address:

Unset netsh interface ip set address name= "Ethernet" static [ip address] [netmask] [default gateway]

Ensure that you choose an IP address in the same subnet as the default gateway.

C:\Windows\system32>netsh interface ip set address name= "Ethernet" static 192.168.56.110 255.255.255.0 192.168.56.1

FLARE Fri 02/17/2023 17:58:50.20 C:\Windows\system32>\_ 5. Ping any IP address outside of your subnet as a test. After a moment you should see "Request Timed Out". If you see the error "Destination Host Unreachable", you have improperly configured your network settings.

 $\Box$   $\times$ 

```
Administrator: Command Prompt
C:\Windows\system32>ping 8.8.8.8
Pinging 8.8.8.8 with 32 bytes of data:
Request timed out.
Request timed out.
Request timed out.
Request timed out.
Ping statistics for 8.8.8.8:
    Packets: Sent = 4, Received = 0, Lost = 4 (100% loss),
FLARE Fri 02/17/2023 18:01:46.33
C:\Windows\system32>
```

6. Then set your DNS server to an IP address outside of your subnet:

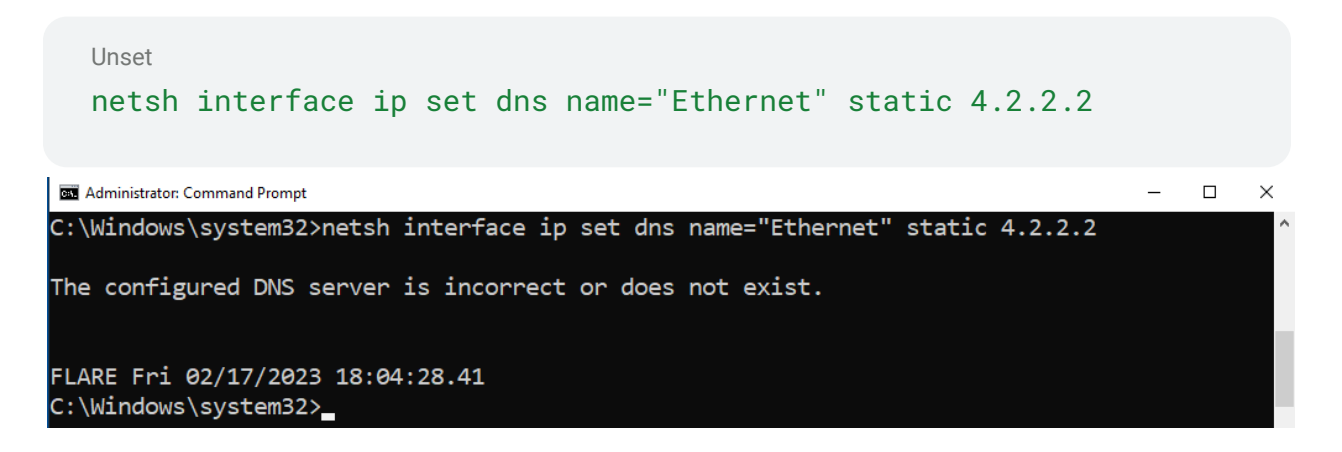

Note: The command seems to work despite throwing this error.

7. Check your settings before proceeding further using the command:

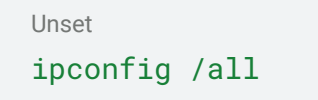

| Ethernet adapter Ethernet:                                   |          |
|--------------------------------------------------------------|----------|
| Connection-specific DNS Suffix . :                           |          |
| Description Intel(R) PRO/1000 MT Desktop Adapt               | ter      |
| Physical Address                                             |          |
| DHCP Enabled No                                              |          |
| Autoconfiguration Enabled : Yes                              |          |
| Link-local IPv6 Address : fe80::c50d:519f:96a4:e108%5(Prefer | rred)    |
| IPv4 Address 192.168.56.110(Preferred)                       |          |
| Subnet Mask                                                  |          |
| Default Gateway 192.168.56.1                                 |          |
| DHCPv6 IAID 84410407                                         |          |
| DHCPv6 Client DUID                                           | E6-E5-59 |
| DNS Servers                                                  |          |
| NetBIOS over Tcpip : Enabled                                 |          |
|                                                              |          |

- 8. Take a snapshot of your VM to save these settings. Running FakeNet-NG will change your DNS settings again, so it is easiest to just revert after analysis.
- 9. Run FakeNet-NG from "fakenet\_logs" folder in your desktop. In another window, ping any domain name. The ping request should now succeed even though you do not have internet connection.

| an Administrator: Command Prompt                                                                                                    | - | × | C:\Tools\FakeNet-NG\fakenet1.4.11\fakenet1.4.11                                     | akenet.exe  | - 🗆 ×                   |
|----------------------------------------------------------------------------------------------------|---|---|-------------------------------------------------------------------------------------|-------------|-------------------------|
| FLARE Fri 02/17/2023 18:08:54.91                                                                                                    |   | ^ | 168.56.110->192.168.56.110<br>02/17/23 06:12:07 PM [<br>ested UDP 192 168 56 110:53 | Diverter]   | svchost.exe (2072) requ |
|                                                                                                    |   |   | 02/17/23 06:12:07 PM [                                                              | DNS Server] | Received A request for  |
| Pinging 8.8.8.8 with 32 bytes of data:<br>Reply from 192.168.56.110: bytes=32 time=9ms TTL=128<br>Reply from 192.168.56.110: bytes=32 time=9ms TTL=128 |   |   | domain 'dns.ms+tncsi.com'.<br>02/17/23 06:12:15 PM [<br>169 56 110 28 9 9           | Diverter]   | ICMP type 8 code 0 192. |
| Reply from 192.168.56.110: bytes=32 time=8ms TTL=128<br>Reply from 192.168.56.110: bytes=32 time=6ms TTL=128                                           |   |   | 02/17/23 06:12:15 PM [<br>type 8, code 0):                                          | Diverter]   | Modifying ICMP packet ( |
| Ping statistics for 8.8.8.                                                                                                    |   |   | 02/17/23 06:12:15 PM [                                                              | Diverter]   | from: 192.168.56.110-   |
| Packets: Sent = 4, Received = 4, Lost = 0 (0% loss),                                                                                                   |   |   | 02/17/23 06:12:15 PM [                                                              | Diverter]   | to: 192.168.56.110-     |
| Minimum = 6ms, Maximum = 9ms, Average = 7ms                                                                                                    |   |   | 02/17/23 06:12:15 PM [<br>168 56 110-\192 168 56 110                                | Diverter]   | ICMP type 0 code 0 192. |
| FLARE Fri 02/17/2023 18:12:18.60                                                                                                    |   |   | 02/17/23 06:12:16 PM [                                                              | Diverter]   | ICMP type 8 code 0 192. |
| C. (WINDOWS (System)27                                                                                                    |   |   | 02/17/23 06:12:16 PM [                                                              | Diverter]   | Modifying ICMP packet ( |
|                                                                                                    |   |   | 02/17/23 06:12:16 PM [                                                              | Diverter]   | from: 192.168.56.110-   |
|                                                                                                    |   |   | 02/17/23 06:12:16 PM [                                                              | Diverter]   | to: 192.168.56.110-     |
|                                                                                                    |   |   | 02/17/23 06:12:16 PM [<br>168 56 110->192 168 56 110                                | Diverter]   | ICMP type 0 code 0 192. |
|                                                                                                    |   |   | 02/17/23 06:12:17 PM [<br>168.56.110->8.8.8.8                                       | Diverter]   | ICMP type 8 code 0 192. |
|                                                                                                    |   |   | 02/17/23 06:12:17 PM [<br>type 8. code 0):                                          | Diverter]   | Modifying ICMP packet ( |
|                                                                                                    |   |   | 02/17/23 06:12:17 PM [<br>>8.8.8.8                                                  | Diverter]   | from: 192.168.56.110-   |
|                                                                                                    |   |   | 02/17/23 06:12:17 PM [<br>>192.168.56.110                                           | Diverter]   | to: 192.168.56.110-     |
|                                                                                                    |   |   | 02/17/23 06:12:17 PM [<br>168.56.110->192.168.56.110                                | Diverter]   | ICMP type 0 code 0 192. |
|                                                                                                    |   |   | 02/17/23 06:12:18 PM [<br>168.56.110->8.8.8.8                                       | Diverter]   | ICMP type 8 code 0 192. |
|                                                                                                    |   |   | 02/17/23 06:12:18 PM [<br>type 8. code 0):                                          | Diverter]   | Modifying ICMP packet ( |
|                                                                                                    |   |   | 02/17/23 06:12:18 PM [<br>>8.8.8.8                                                  | Diverter]   | from: 192.168.56.110-   |
|                                                                                                    |   |   | 02/17/23 06:12:18 PM [<br>>192.168.56.110                                           | Diverter]   | to: 192.168.56.110-     |
|                                                                                                    |   |   | 02/17/23 06:12:18 PM [<br>168.56.110->192.168.56.110                                | Diverter]   | ICMP type 0 code 0 192. |
|                                                                                                    |   |   |                                                                                     |             |                         |